## Stuudiumi ja Opiq ligipääsud

Kui **lapsevanemal** puudub Stuudiumi konto, saab taotluse esitada lehel <u>https://vabakool.ope.ee/konto?lang=et</u>

Kõikidel Vabaõhukooli **õpilastel** on Stuudiumis konto olemas. Sisse saab logida ID-kaardi, Smart-ID või salasõnaga.

Salasõna saab õpilasele määrata lapsevanem:

- Ava lapse profiil sinna jõuad, kui klõpsad õpilase ülevaates olles lehel "Profiil"
- Kliki "Muuda profiili" -> sisesta lahtrisse "Uus salasõna" endale meelepärane salasõna -> korda salasõna järgmises lahtris -> salvesta muudatused.
- Peale salasõna sisestamist saab õpilane Stuudiumisse sisse logida, kasutades enda ees- ja perekonnanime ning salasõna.

Kui tekib küsimusi või tõrkeid, siis abistab kooli juhiabi (e-post: <u>krislin.malm@vabakool.edu.ee</u>, telefon 6006463)

Opiq on Vabaõhukoolil Stuudiumiga liidestatud.

1. **Aineõpetaja** seob Stuudiumi päeviku Opiquga. Päeviku sidumise alustamiseks klõpsab õpetaja Stuudiumi päevikuvaates "Lisa õppematerjalid" lingile.

2. Pärast edukat seose loomist tekib Stuudiumi päeviku nimekirjas olevatele **õpilastele** automaatselt Stuudiumi kasutajatunnuse põhine Opiqu konto. **NB! Õpilasel peab olema isiklik Stuudiumi konto (mitte lapsevanema oma).** 

3. Lapsevanemale tekib Opiqu konto automaatselt koos tema lapse kontoga.

4. Õpetajad ja õpilased ja lapsevanemad logivad sisse aadressil <u>www.opiq.ee</u>, klõpsavad Stuudiumi logole ja kui avaneb Stuudiumi sisselogimise leht, sisestavad Stuudiumi kasutajatunnuse ja parooli.

Stuudiumi abitekstid asuvad lehel https://vabakool.ope.ee/abi/

Opiq kasutusjuhendid asuvad lehel https://www.opiq.ee/Faq